## How to reserve your 2022 Commencement Tickets

1. Click on the link that was sent to you student Email. You will see the following page. Click on **Get Tickets** 

| O Ludus                                                                           | Barstow Community College  | Buy Tick    | ets C                                 |                                   | My Or    | ders      | 📜 0       |
|-----------------------------------------------------------------------------------|----------------------------|-------------|---------------------------------------|-----------------------------------|----------|-----------|-----------|
| Cidss of 2022                                                                     | ncement<br>SON<br>2022     |             | <b>About E</b><br>2700 Ba<br>(760) 25 | Barstow (<br>arstow Ro<br>52-7204 | Commun   | ity Colle | ge        |
| 2022 Barstow Community College Co                                                 | ommencement                |             |                                       |                                   |          |           |           |
| 🗣 Get Dire                                                                        | ctions                     |             |                                       |                                   |          |           |           |
| Congratulations Class of 2022!<br>View a PDF or video tutorial on how to purchase | e tickets for commencement |             |                                       |                                   |          |           |           |
| Friday, May 20, 2022 3:00 PM                                                      | 1800 seats left Get Ticket | s           |                                       |                                   |          |           |           |
| Ticket sales powered by Ludus   © 2022 All Rights                                 | s Reserved                 | Get Tickets | Privacy                               | Donate                            | Policies | Contact   | Forget Me |

 On field #1, enter the number of tickets you would like to reserve (Note\* The maximum number of tickets available per student is 5 at this time). On field #2, enter your student B Number (ex. B12345678)

| 1. Choose number of tickets  |     |  |
|------------------------------|-----|--|
| Main Event \$0.00            | 5 ~ |  |
| 2. Patron Information        |     |  |
| Purchaser's Student B Number |     |  |

3. You will see a message that says you are verified, then click on Add to Cart.

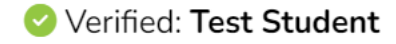

4. Enter your name

## Additional Information Please fill out the below information: Full Name \* First and Last Name only Test Student

5. Make sure that number of tickets you selected are shown and place your order

| 1. L<br>Your order is not complet                              | OOK OVER EVERYT                          | HING<br>r cart, and finalize your order. |
|----------------------------------------------------------------|------------------------------------------|------------------------------------------|
| 🛒 Cart                                                         |                                          | Add more to cart                         |
| 2022 Barstow Community Co                                      | ollege Commencement / Fri                | iday, May 20 3:00 PM Seat                |
| Main Event \$0.00                                              | Test Student                             | G.A.                                     |
| Main Event \$0.00                                              | Test Student                             | G.A.                                     |
| Main Event \$0.00                                              | Test Student                             | G.A.                                     |
| Main Event \$0.00                                              | Test Student                             | G.A.                                     |
| Main Event \$0.00                                              | Test Student                             | G.A.                                     |
| Add a donation                                                 |                                          | Optional                                 |
| ○ \$5 ○ \$10                                                   | ○ \$25 ○ \$50                            | \$100 Other                              |
| 2.<br>Click/tap                                                | FINALIZE YOUR OR                         | DER<br>2 your order.                     |
| Purchase Summary                                               |                                          | \$0.00 (1)                               |
|                                                                | Place your order                         |                                          |
| By clicking "Place y                                           | your order", you agree to en             | olicies listed below.                    |
| Policies for Barstow Com                                       | munity College                           |                                          |
| Refund and Exchange Pol<br>There are no refunds on ticket      | l <b>icy</b><br>s - all sales are final. |                                          |
| No ticket exchanges done on o<br>made by contacting the box of | day of show (for that day's s            | how). Other exchanges can be             |

6. Your order has been confirmed. The tickets are **FREE of Charge**, please disregard the bank statement message below. On this screen select how you would like to receive your tickets.

If you choose to send digital, the tickets will be sent to your student email.

Please bring either digital version (ex. Phone) or printed version of the tickets to the commencement ceremony that show the QR code for the tickets.

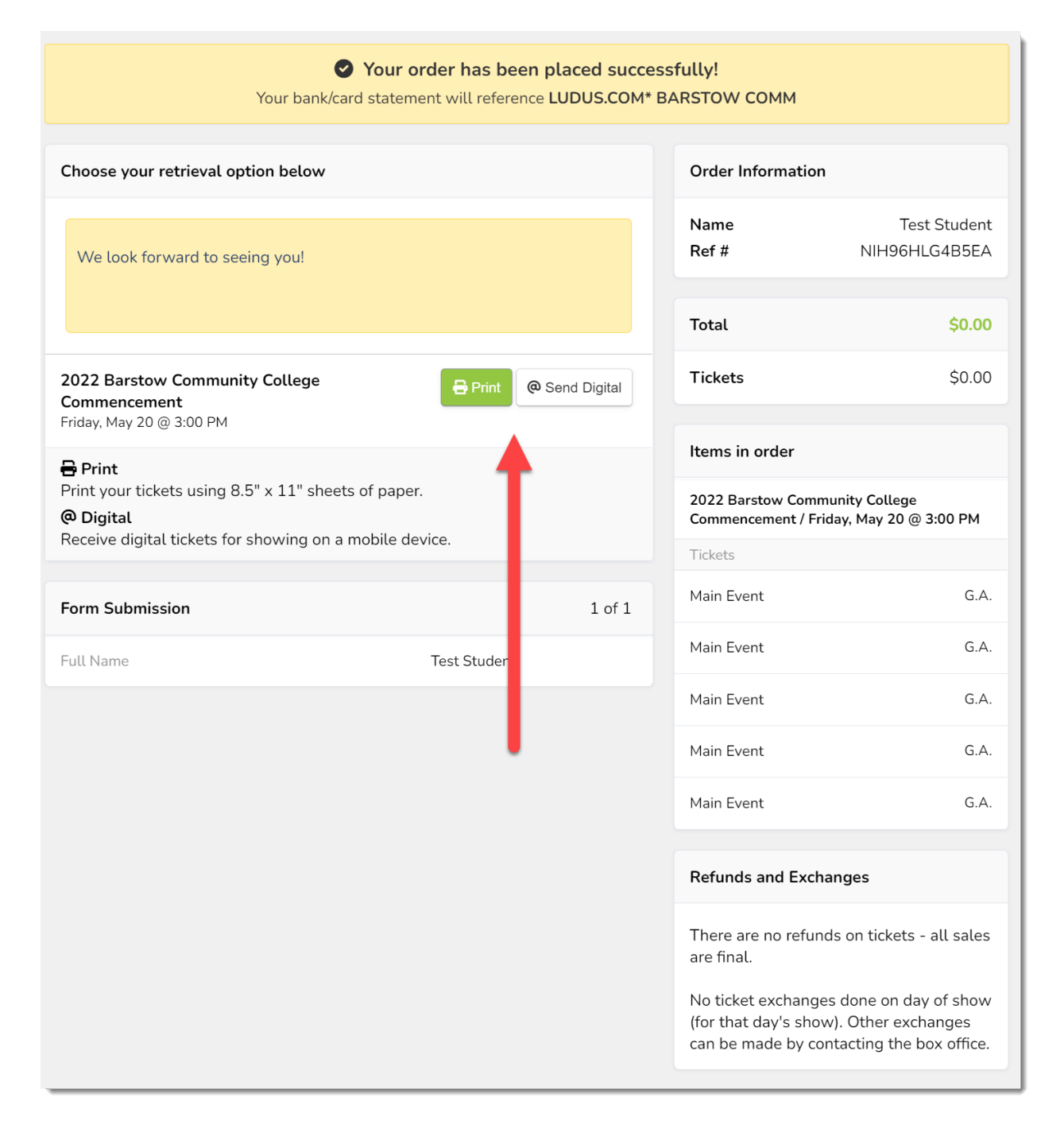